# РЕГИСТРАЦИЯ РОДИТЕЛЕЙ И ИХ ДЕТЕЙ

1. Зайти на сайт educont.ru

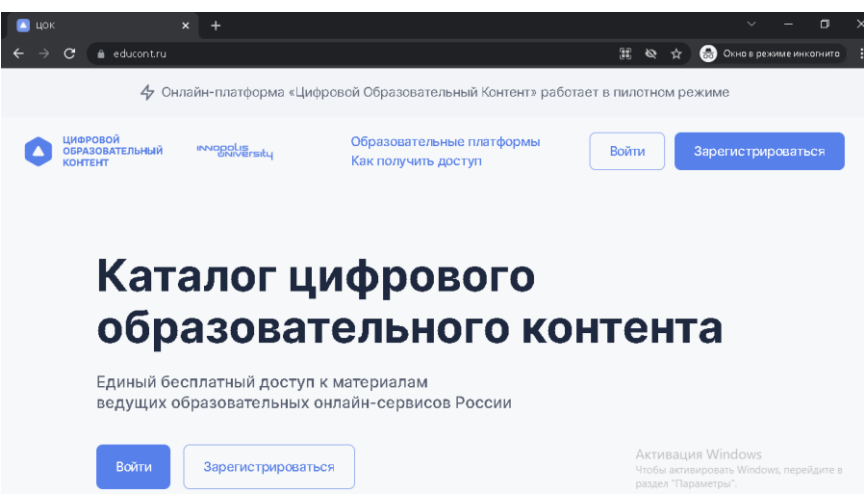

- 2. Нажать на «Зарегистрироваться»
- 3.
- 4. Выбираем роль «Родитель» и жмём «Продолжить»

Выберите роль для регистрации

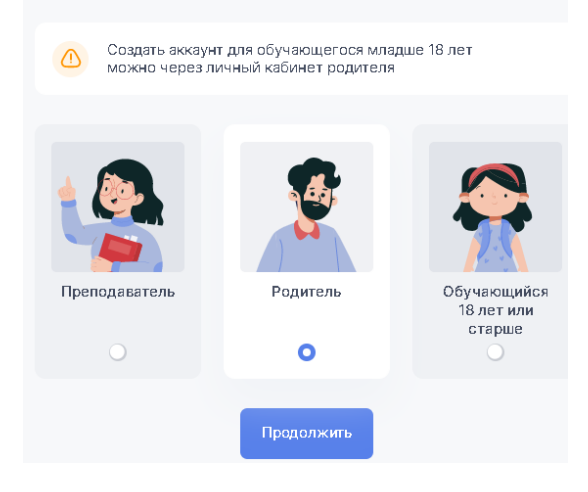

5. Заполняем форму регистрации. Электронную почту и пароль, указанные в форме, запишите, чтобы не забыть.

#### Регистрация родителя

| E-mail     |     |  |  |
|------------|-----|--|--|
| Номер теле | она |  |  |
| +7 (9      |     |  |  |

6. Ставим галочки согласия и жмём «Зарегистрироваться»

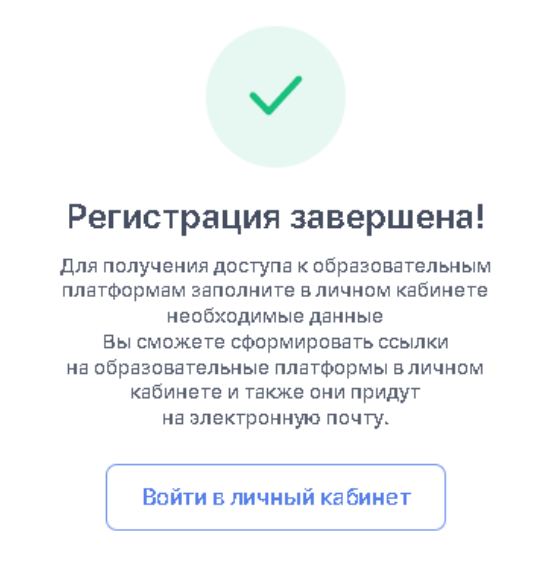

7. Далее и при любом дальнейшем входе на сайт используем кнопку «ВОЙТИ»

|                                                                    | <b>4</b> Онлайн-платформа                                                      | «Цифровой Образовательный Контент» р             | работает в пилотном ре | жиме               |
|--------------------------------------------------------------------|--------------------------------------------------------------------------------|--------------------------------------------------|------------------------|--------------------|
| Цифровой<br>образовательный<br>контент                             | invopolis<br>University                                                        | Образовательные платформы<br>Как получить доступ | Войги                  | Зарегистрироваться |
| Каталс<br>образо<br>контен<br>Единый бесплатны<br>ведущих образова | ог цифр<br>ователь<br>ователь<br>та<br>и доступ к материз<br>тельных онлайн-се | ОВОГО<br>БНОГО                                   |                        |                    |

8. Вводим эл.почту и пароль и жмём «Войти»

| Зход по логину<br>и паролю |   |
|----------------------------|---|
| Логин/электронная почта    |   |
| Пароль                     | ۲ |
|                            |   |

9. Вы увидите след. окно

| Личный кабинет                                     |                                                                                                    |
|----------------------------------------------------|----------------------------------------------------------------------------------------------------|
| Профиль                                            | Мои дети                                                                                                    |
| Иванов Иван Иванович<br>Родитель<br>Номер телефона | Заполните данные о ваших детях для получения<br>доступа к образовательным платформам.<br>Заполнить данные о детях |
| E-mail<br>na боло станици<br>Редактировать         | 7                                                                                                    |

- 10.Жмём «Заполнить данные о детях»
- 11. Заполняем информацию о ребёнке

| обавление реб                 | енка     |
|-------------------------------|----------|
| Информация о ребен<br>Фамилия | нке      |
| Имя                           | Отчество |
| Дата рождения                 |          |

12.Ищем нашу школу

| Тип образовательного учреждения                               |        |  |  |
|---------------------------------------------------------------|--------|--|--|
| Общеобразовательное учреждение                                |        |  |  |
| О Среднее профессиональное образовательное учреждение         |        |  |  |
| Общеобразовательное учреждение Q<br>школа 3 глазов            |        |  |  |
| 💊 427626, Удмуртская Респ, г Глазов, ул Кирова, д 37 МБОУ "СШ | Nº3"   |  |  |
| Класс 🗸 Литера                                                | $\sim$ |  |  |

Я написал просто школа 3 глазов и система нашла! Индекс с ошибкой! Не смущайтесь! Нажимаем на нашу школу в выпадающем списке

## 13. Выбираем класс и литеру

| 1     |                                 |
|-------|---------------------------------|
| 2     | ждения                          |
| 3     |                                 |
| 4     | эние                            |
| 5     | разовательное учреждение        |
| 6     | 0                               |
| 7     | в, ул Кирова, д 37 МБОУ "СШ N 🥎 |
| 8     | •                               |
| Класс | л Литера 🗸                      |
| >     | 7                               |
|       |                                 |

- 14.Жмём «Создать»
- 15. Вы увидите окно профиля

| Профиль                          | Мои дети                                                                                                    |
|----------------------------------|----------------------------------------------------------------------------------------------------|
| Иванов Иван Иванович<br>Родитель | С Тест Тест Тест<br>24.01.2005                                                                                 |
| Номер телефона                   | Данные об обучении                                                                                             |
| E-mail<br>Henoreman waandex.ru   | Учебное заведение МБОУ "СШ№3"<br>Адрес 427626, Удмуртская Респ, г Глазов, ул Кирова, д 37<br>Класс/группа 11 Ж |
| Редактировать                    | 2 Подтверждение пользователя                                                                                   |
|                                  | Ожидается подтверждение от образовательной организации<br>Что делать, если статус не меняется?                 |

16. Пишем на educont3glazov@yandex.ru

что нужно Вас подтвердить на ЦОК. Указываем в тексте письма Фамилию, имя, класс вашего ребёнка.

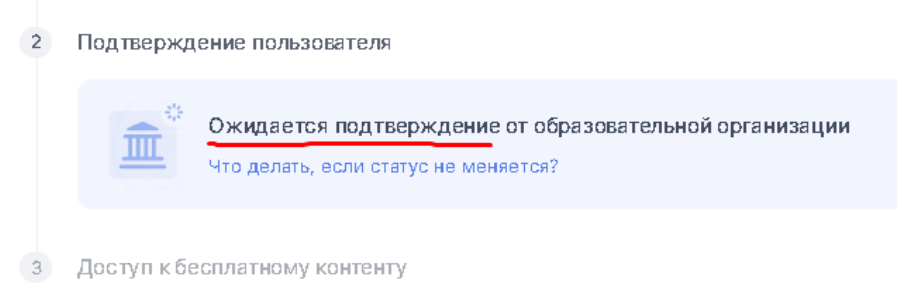

### 17.После подтверждения вы увидите

| $\bigcirc$ | Подтверждение пользователя                                       |        |  |
|------------|------------------------------------------------------------------|--------|--|
|            | Пользователь подтвержден образовательной органи                  | зацией |  |
| 3          | Доступ к бесплатному контенту                                    |        |  |
|            | Теперь вы можете получить доступ<br>к образовательным платформам |        |  |
|            | Получить доступ к бесплатному контенту                           |        |  |
|            |                                                                  |        |  |
| 0          | Редактировать данные                                             |        |  |

18.Жмём «Получить доступ к бесплатному контенту»

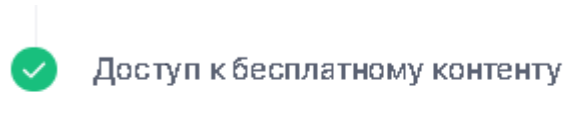

Доступ сформирован в личном кабинете

19. Выбираем Учи.Ру «Активировать контент»

| Образ | овательные платформы                                                                              |                      |
|-------|---------------------------------------------------------------------------------------------------|----------------------|
|       | Активируйте контент одной из образовательных платформ, чтобы<br>руководитель смог подтвердить вас |                      |
|       |                                                                                                   |                      |
| •     | Фоксфорд                                                                                          | Активировать контент |
|       |                                                                                                   |                      |
| •     | МЭО                                                                                               | Активировать контент |
|       |                                                                                                   |                      |
| •     | Учи.Ру                                                                                            | Активировать контент |
|       |                                                                                                   |                      |

20. ВАЖНО!

Далее открывается сайт Учи.Ру и здесь мы вводим логин и пароль ребёнка от Учи.Ру

Если ваш ребёнок не работал на Учи.Ру, то жмём на «Регистрация» и регистрируемся в системе Учи.Ру.

21. После того, как вы вошли в свой профиль на Учи.Ру, возвращаемся на сайт educont.ru/profile и активируем контет Учи.Ру (по аналогии с шагом 16 данной инстр.).

| Активируйте контент одной из образовательна<br>руководитель смог подтвердить вас | ых платформ, чтобы   |
|----------------------------------------------------------------------------------|----------------------|
| • Фоксфорд                                                                       | Активировать контент |
| • M90                                                                            | Активировать контент |
| • Учи.Ру                                                                         | Активировать контент |

22.Ставим галочку и жмём на «Открыть полный доступ»

| Ваша заявка принята                                                                       |
|-------------------------------------------------------------------------------------------|
| <ul> <li>Ваша заявка на полный доступ к школьным<br/>предметам успешно принята</li> </ul> |
|                                                                                           |

23. Обновите страницу профиля EDUCONT и увидите, что бесплатный контент активирован.

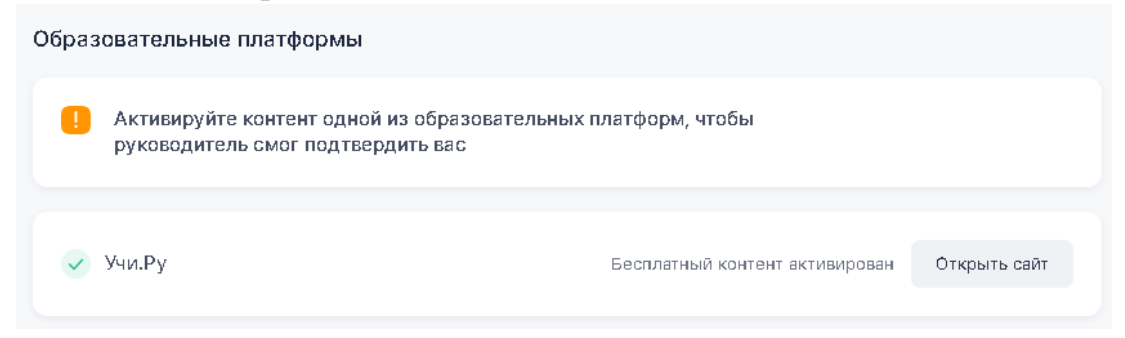

# На этом регистрация и открытие бесплатного контента завершено!